# 学习通操作手册 (学生)

一、学习通 (手机端)

# (1) 手机学习通登录

## 新用户需要用手机注册

| 🖬 tai @'   | ⊕      ⊕      101100%     □     □     □     □     □     □     □     □     □     □     □     □     □     □     □     □     □     □     □     □     □     □     □     □     □     □     □     □     □     □     □     □     □     □     □     □     □     □     □     □     □     □     □     □     □     □     □     □     □     □     □     □     □     □     □     □     □     □     □     □     □     □     □     □     □     □     □     □     □     □     □     □     □     □     □     □     □     □     □     □     □     □     □     □     □     □     □     □     □     □     □     □     □     □     □     □     □     □     □     □     □     □     □     □     □     □     □     □     □     □     □     □     □     □     □     □     □     □     □     □     □     □     □     □     □     □     □     □     □     □     □     □     □     □     □     □     □     □     □     □     □     □     □     □     □     □     □     □     □     □     □     □     □     □     □     □     □     □     □     □     □     □     □     □     □     □     □     □     □     □     □     □     □     □     □     □     □     □     □     □     □     □     □     □     □     □     □     □     □     □     □     □     □     □     □     □     □     □     □     □     □     □     □     □     □     □     □     □     □     □     □     □     □     □     □     □     □     □     □     □     □     □     □     □     □     □     □     □     □     □     □     □     □     □     □     □     □     □     □     □     □     □     □     □     □     □     □     □     □     □     □     □     □     □     □     □     □     □     □     □     □     □     □     □     □     □     □     □     □     □     □     □     □     □     □     □     □     □     □     □     □     □     □     □     □     □     □     □     □     □     □     □     □     □     □     □     □     □     □     □     □     □     □     □     □     □     □     □     □     □     □     □     □     □     □     □     □     □     □     □     □     □     □     □     □     □     □     □     □     □     □     □     □     □     □     □ | 5 Lui @1    | ® ଔ IQI 100% I₩D 13:59 |
|------------|----------------------------------------------------------------------------------------------------|-------------|------------------------|
|            | 客服                                                                                                    | <           | 警服                     |
| 登录         |                                                                                                    | 注册          |                        |
| 手机号        | ~                                                                                                    | -86 。手机号    |                        |
|            | ₩ 忘记密码?                                                                                                    |             | 获取给证码                  |
| ○ 我已阅读并同意学 | 习道《隐私政策》和《用户协议》                                                                                                    | 设置密码        | ~                      |
| _          | 登录                                                                                                    | 壹荷要求8−16位。3 | 王少包含数字、字句、符号两种元素       |
| 新用户注册      | 手机号快捷登录                                                                                                    |             | 下一步                    |
|            |                                                                                                    |             |                        |
|            |                                                                                                    |             |                        |
|            |                                                                                                    |             |                        |
|            |                                                                                                    |             |                        |
| 1          | 1它登录方式                                                                                                    | ] 注册即表示问题   | F31通(QALIKAR)和(用户INIQ) |

登录

| 8 t.d @'      | © © ID:100% 🗩 14:00 | ■ #.4( @ <sup>2</sup> | @ @ @ 100% 📾 14:00 | 🗆 %.d @ | © 10100% ₩ 14.00                                   |
|---------------|---------------------|-----------------------|--------------------|---------|----------------------------------------------------|
|               | 客服                  |                       | 書服                 | <       | 手机号快捷登录 音歌                                         |
| 登录            |                     | 登录                    |                    |         |                                                    |
| 手机号           | ~                   |                       | v                  |         | 131****1852                                        |
| 密码            | ₩ 忘记密码?             |                       | ₩ 忘记密码?            |         | 中国联通提供认证服务                                         |
| ○ 我已阅读并同意学习通( | 隐私政策》和《用户协议》        | ○ 我已阅读并问意:            | 学习通《隐私政策》和《用户协议》   | _       |                                                    |
|               | R                   | 1                     | 登录                 |         | 一键登录                                               |
| 新用户注册         | 手机号快速登录             | 新用户注册                 | 手机号快键登录            |         | 其他手机号码登录                                           |
|               |                     |                       |                    |         |                                                    |
|               |                     |                       |                    |         |                                                    |
|               |                     |                       |                    |         |                                                    |
|               |                     |                       |                    |         |                                                    |
| 其它登记          | 蒙方式                 |                       | 其它登录方式             | O ERI   | #井根島学习通(御私政策)和(用户协议)以及(中国<br>取通以证服务协议)并依权学习通致得本机号码 |

绑定单位

登录后,点击右下方的"我",找到正上方的个人头像与姓名位置点击进去, 点击"绑定单位","添加单位",输入单位 UC 码:8638,点击"下一步",输入"学 号",点击"确定",绑定完成。

| 00 *# *# \$\$ 0 11 124 |        | 0 0 8 2 h." h." ol | # #8 O ED 11:25 |              | ₩ 68 O (ED 11:25 | □ \$ 3 k.* k.* e⊡ | 10 48 O (ED 1125 | 1126 ·*.d 化合口 10 化化口 |
|------------------------|--------|--------------------|-----------------|--------------|------------------|-------------------|------------------|----------------------|
| 2 我 📰                  | <      | 编辑资料               | 个人主页            | く 我的单位       | 删除记录             | く 单位验证            | 客服               | く客額                  |
| 奥奥凡                    |        |                    |                 |              |                  | 6                 |                  |                      |
| 100 待办                 |        | 去认证                |                 |              |                  | 单位UC码/单位名称        |                  | 学号/工号                |
| (课程)                   | 姓名     |                    | <b>樊廷幻</b> 〉    |              |                  | 7-#               | >                | 8                    |
| 1 笔记本                  | 个性签名:  | 填写个性被名更容易          | 获得关注哦->         |              |                  |                   |                  |                      |
| 📥 云盘                   | 性別 (3) |                    | 男>              |              |                  |                   |                  |                      |
| 🚴 小组                   | 绑定单位   |                    | 无义              |              |                  |                   |                  |                      |
| 前                      | 账号管理   |                    |                 |              |                  |                   |                  |                      |
| • 隐私                   |        |                    |                 | $\mathbf{X}$ |                  |                   |                  |                      |
| 0 0m                   |        |                    |                 |              |                  |                   |                  |                      |
| 电脑制防闭地址:i.chaoxing.com |        |                    |                 |              |                  |                   |                  |                      |
| 0                      |        |                    |                 | 4            |                  |                   |                  |                      |
|                        |        | 退出登录               |                 | 添加单位         |                  |                   |                  |                      |

## (2) 查找课程

登录学习通,找到右下角"我",点击课程,就可以看到自己的课程啦

| 2 t.d %  | @ 🖾 91% I  | 0 18:36   |    | 2 h    | ® ੴ91% ■ | 0 18:36 | © ".4 €           |       | @ 🛛 91% 🔳 18:37 |
|----------|------------|-----------|----|--------|----------|---------|-------------------|-------|-----------------|
| Ĭ        | ī页 ❤       | []<br>### |    |        | 我        | 88      | <                 | 课程    | -               |
| C Q I    | 戈资料        |           | 6  | 测试 *   |          |         |                   | Q. 提索 |                 |
| 常用 关注 注  | 动 微读书      | 知视频       |    | -      |          | -       | ● 勿想 劳动通<br>◎ 勿周月 | iie   |                 |
| 贵州财经大学   |            | >         | 2  | 课程     |          |         | 中国劳动关系学院          |       |                 |
| (四) 应用市场 |            |           | Ih | 书架     |          |         |                   |       |                 |
|          |            |           | •  | 云盘     |          |         |                   |       |                 |
| 110 知问   |            | >         | 8  | 小组     |          |         |                   |       |                 |
| 我的课程     |            | >         |    | 笔记本    |          |         |                   |       |                 |
| 前 教师课表   |            | >         | 0  | 设置     |          |         |                   |       |                 |
| 学生课表     |            | >         |    | 电脑端访问地 |          |         |                   |       |                 |
| / 考试     |            | 5         |    |        |          |         |                   |       |                 |
| (Z 18    | 知常用        |           |    |        |          |         |                   |       |                 |
| 推荐       | <b>F</b> ( | 0         | ~  | -      | 54       |         |                   |       |                 |
| 首页 消息    | 「電記        | R         | 「い | 1 前息   | 笔记       | 戦       |                   |       |                 |

# (3) 课程章节学习

选择要学习的课程,进课程找到章节,就能看到要学习的章节,需要完成标有橙色的任务点,每完成一个任务点,橙色任务点会变成绿色。

| 10 <sup>4</sup> .11 🔅 |                        | @ 🛈 91% 📖 18:37 |      |  |  |  |  |
|-----------------------|------------------------|-----------------|------|--|--|--|--|
| <                     | 劳动ì                    | 通论              | 客服   |  |  |  |  |
|                       |                        |                 |      |  |  |  |  |
| 任务                    | 章节                     | 拓展阅读            | 更多   |  |  |  |  |
| El完成任务点               | ā: <mark>0</mark> /103 |                 |      |  |  |  |  |
| ① 爱劳动<br>教育的          | 、会劳动、<br>新要求           | 懂劳动新时代药         | 劳动 ^ |  |  |  |  |
| 111 如何                | 学习和进行劳                 | 劳动教育?           |      |  |  |  |  |
| <b>①</b> 12 我校<br>样开  | 劳动教育和"<br>展?           | 劳动教育月"将怎        | Ţ    |  |  |  |  |
| 13章节                  | 测验                     |                 |      |  |  |  |  |
| 2) 劳动与                | 人生                     |                 | ~    |  |  |  |  |
| 0 21 认识               | 劳动                     |                 |      |  |  |  |  |
| 0 22 劳动               | 的本质、分约                 | 些及作用            |      |  |  |  |  |
| 0 23 理解               | 劳动与职业发                 | <b></b> 支展      |      |  |  |  |  |
| 🪺 24 章节               | 测验                     |                 |      |  |  |  |  |
| 3 劳动的                 | 思想                     |                 | ~    |  |  |  |  |
| 🥕 31 传统               | 文化中的劳动                 | 力观              |      |  |  |  |  |

## (4) 查看课程的考核标准

进课程,找到更多,最下面就有一个考核标准,可自行查看各个板块所占比例

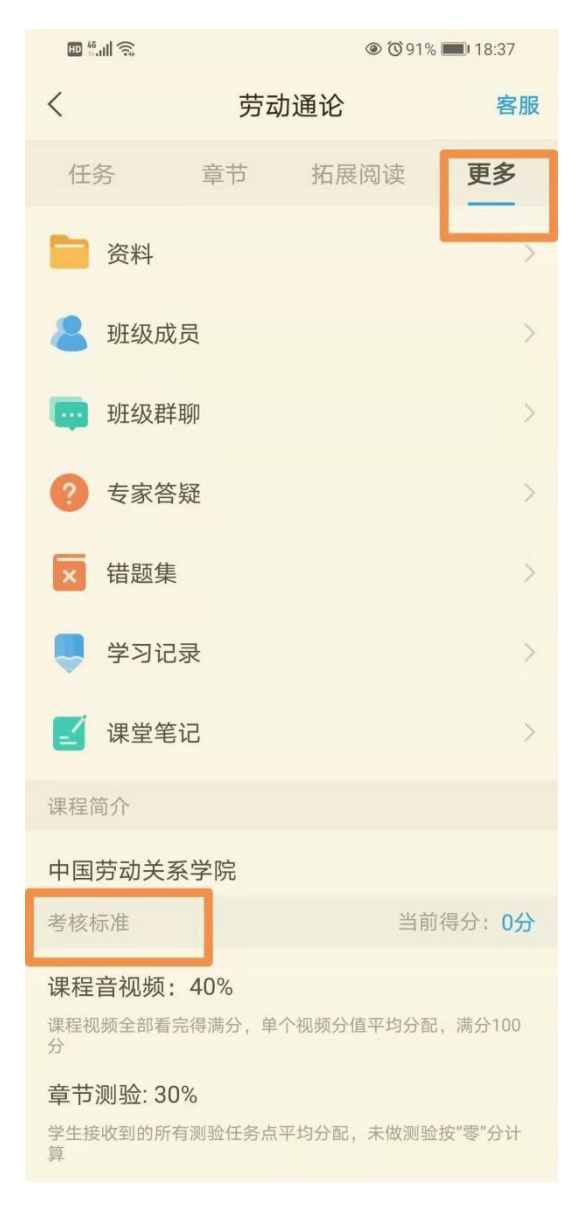

#### (5) 考试

进到课程,找到"任务",点开就能看到"作业/考试",点击进去选择"考试"按钮,就能看 到这次的课程试卷,在规定的时间进去考试即可。

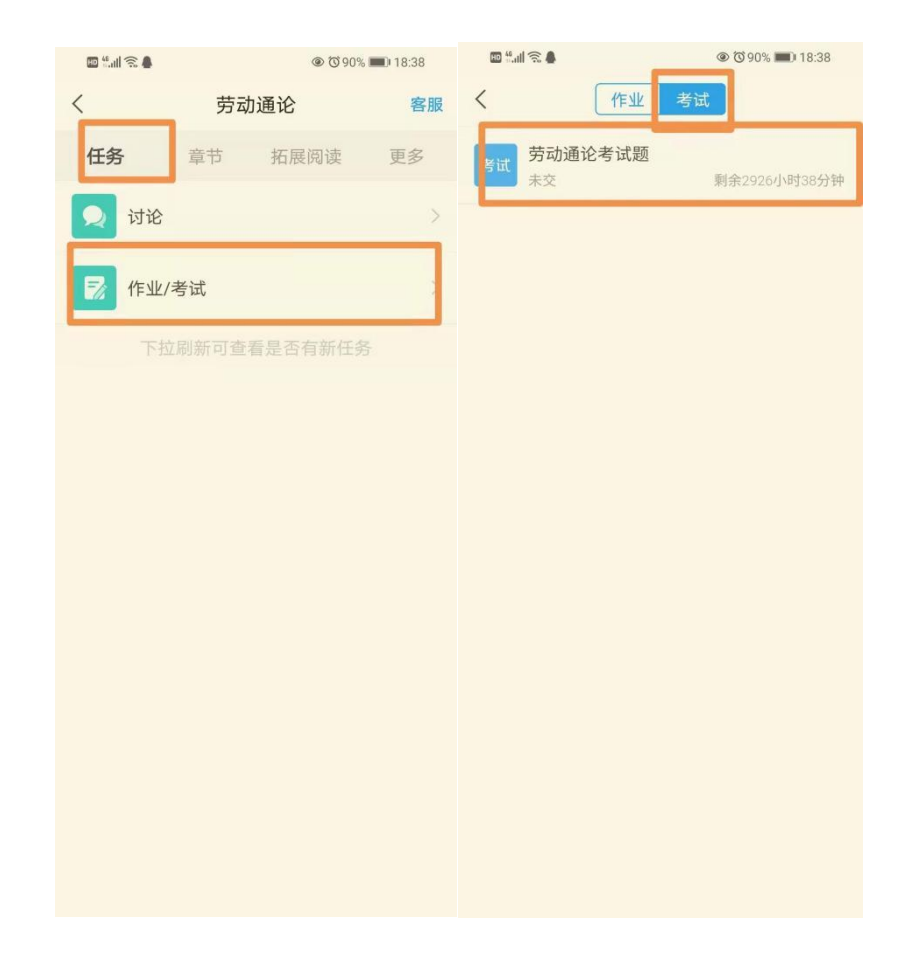

# 二、登录平台(电脑端)

## (1) 登录

输入 mtxy.fanya.chaoxing.com,点击"登录"用学号/手机号+密码登录,点击个人空间 进入自己的账号,新用户需要点击"新用户注册",在手机上注册过的直接输入账号 密码登录

| <b>手机号登录</b> 机构账号登录                           | 客服           |
|-----------------------------------------------|--------------|
| <ul> <li>手机号</li> <li>密码 一 米 忘记密码?</li> </ul> |              |
| 登录<br>新用户注册 手机验证码登录                           | 使用学习通APP扫码登录 |
| 登录即表示同意平台 《隐私政策》和 《用户协议》                      |              |

## (2) 查找课程

点击"课程"-"我学的课",就能看到账号下所学的所有课程

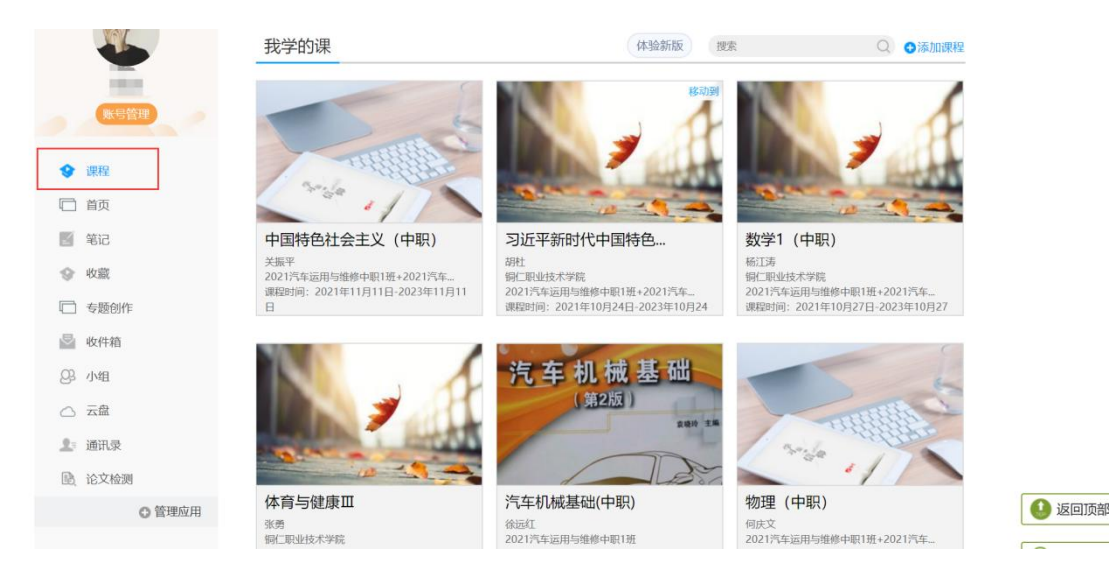

## (3) 课程学习

进入学习的课程,进课程找到章节,就能看到要学习的章节,需要完成标有橙色的任务 点,每完成一个任务点,橙色任务点会变成绿色。

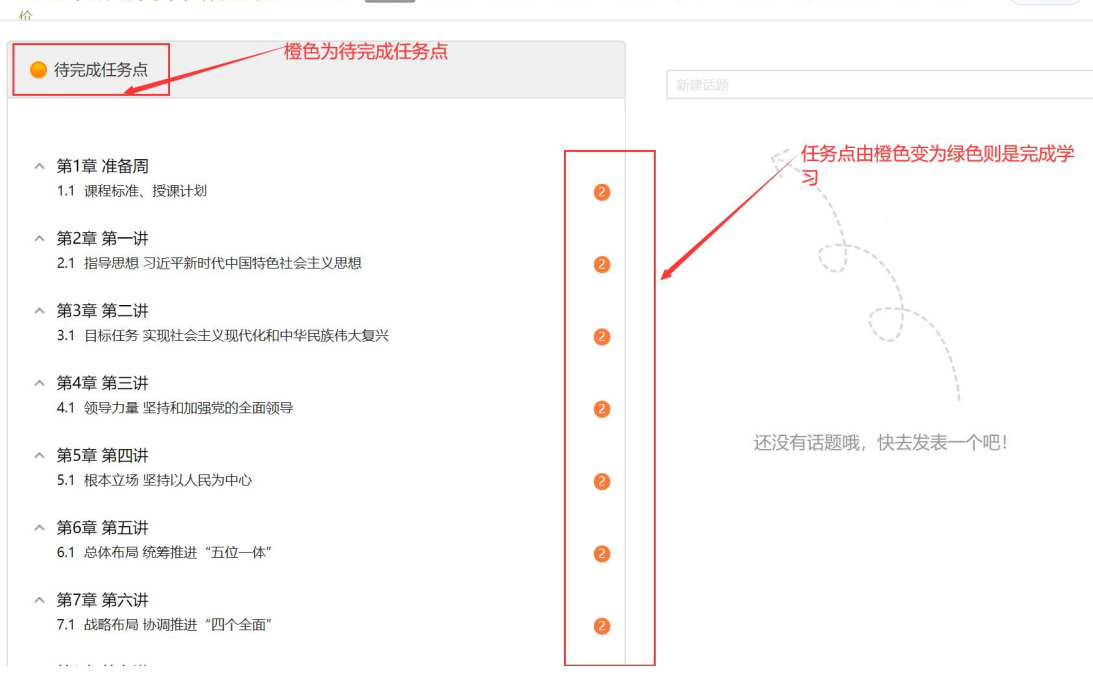

习近平新时代中国特色社... 课程评 首页 任务 统计 资料 通知 作业 考试 分组任务(PBL) 讨论 (株验新版)

(4) 课程考试

进课程,在上方导航栏找到"考试",进入考试页面,到考试时间进入考试即可

| 大学生防艾健康教育                                                    | 课程评价           | 首页 | 任务 | 进度 | 资料 | 通知 | 作业 | 考试 | 分组任务(PBL) | 讨论 | 专家答疑 | 体验新版 |
|--------------------------------------------------------------|----------------|----|----|----|----|----|----|----|-----------|----|------|------|
| 我的考试   待批考试                                                  |                |    |    |    |    |    |    |    |           |    |      |      |
| 大学生防艾健康教育<br>考试时间: 2021-10-08 00:0<br>23:59<br>考试条件:完成任务点80% | 0 至 2022-01-15 |    |    |    |    |    |    |    |           |    |      |      |
|                                                              | 考试             | 3  |    |    |    |    |    |    |           |    |      |      |